## ATHLETIC.NET – LINK USER ACCOUNT TO SCHOOL

- 1. Navigate to <a href="https://www.athletic.net/">https://www.athletic.net/</a>
- 2. Click: Log In (top-right corner)

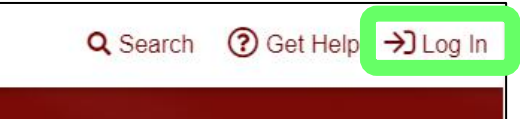

3. Enter Email Address/Password and click: Log In

| Log In to Your Account         | ×      |
|--------------------------------|--------|
| 🗭 Log In With Facebook         |        |
| OR                             |        |
| Email Address                  |        |
| aaron.magnuson@sdhsaa.com      |        |
| Password                       |        |
|                                |        |
| Forgot your password?          |        |
| Don't have an account? Sign Up | Log In |

4. From left side of Dashboard screen, click: Cross Country or Track & Field (as applicable) and then click: High School

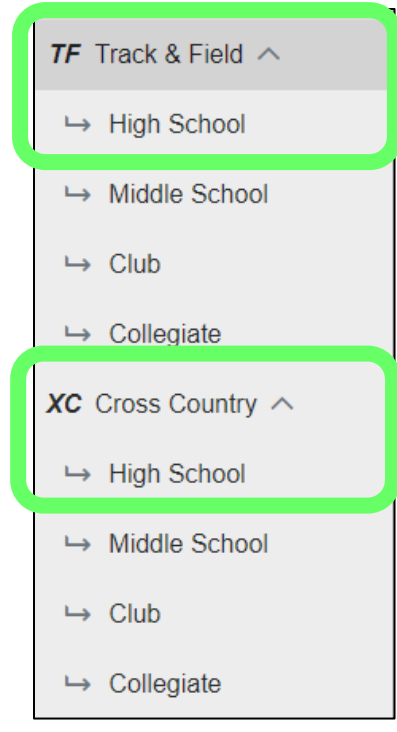

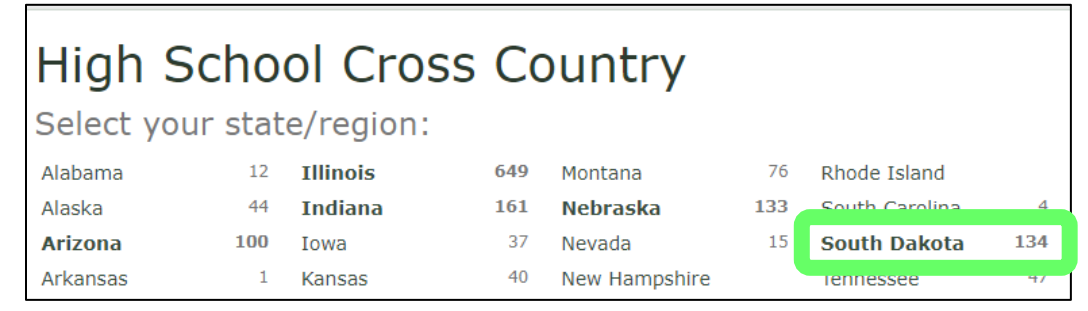

## 6. Click: Name of your school

| Season: 2020 Switch to TF        | Ota High School 2020 Cross Country<br>≝ Meet List |           |
|----------------------------------|---------------------------------------------------|-----------|
| i≡ Teams                         | ⊕ Links                                           |           |
| i <b>Ξ South Dakota</b> Rankings | Find a Team in South Dakota                       |           |
| В                                | Α                                                 | AA        |
|                                  | Region 1                                          | Aberdee   |
| Aberdeen Christian               | Aberdeen Roncalli                                 | Brandon   |
|                                  | Clark/Willow Lake                                 | Brooking  |
| Castlewood                       | Deuel                                             | 📌 Douglas |
| Dakota Hills                     | Florence/Henry                                    | Harrisbu  |

7. Scroll down and click: Request Addition (in "Coaches & Admins" section on bottom-left of page)

| Loaches & Admir                               | าร                     |  |
|-----------------------------------------------|------------------------|--|
| Noah Aderhold<br>Head Coach                   | Mathew Scott<br>Coach  |  |
| Need a coach account with Aberdeen Christian? |                        |  |
|                                               | or<br>Request Addition |  |

8. Click: Verify Phone Number, enter Phone Number, and click: Request Validation Call (if necessary)

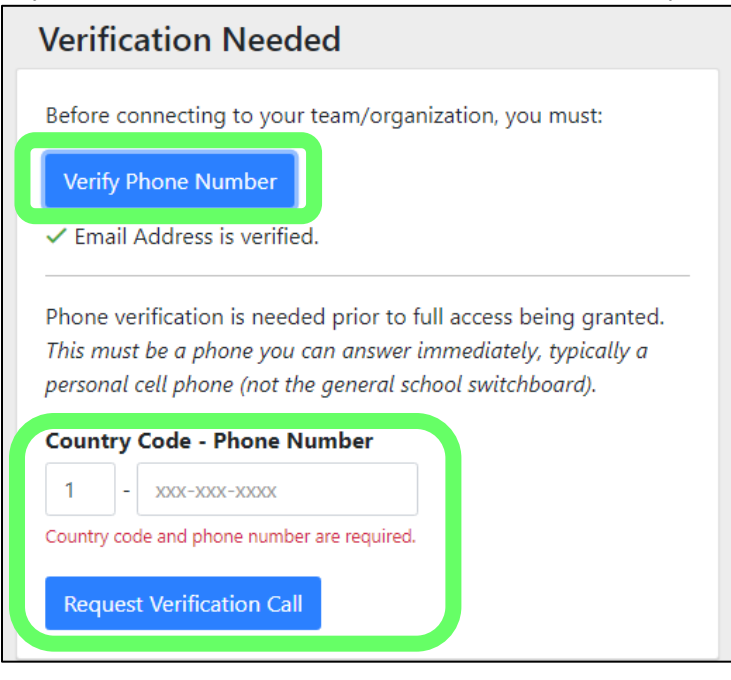

9. Enter passcode from phone call and click: Validate Code

| Verification Needed                                    |
|--------------------------------------------------------|
| Before connecting to your team/organization, you must: |
| Verify Phone Number                                    |
| ✓ Email Address is verified.                           |
| After you receive the call, enter the passcode here:   |
| XXXX                                                   |
| Validate Code Resend Verification Call                 |

## 10. Click: Continue

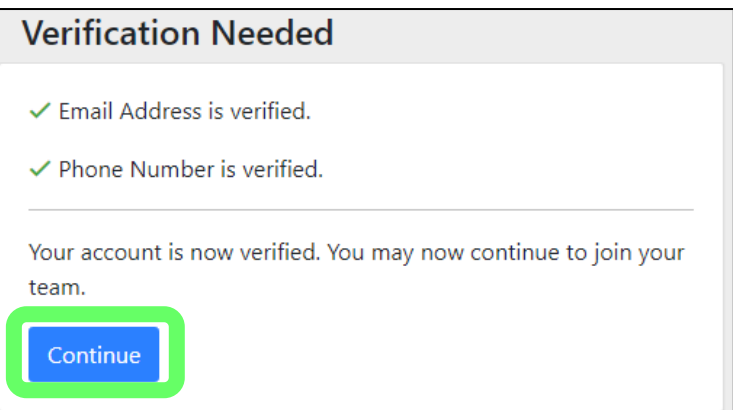

## 11. Click: No (your screen may say School instead of Event Manager)

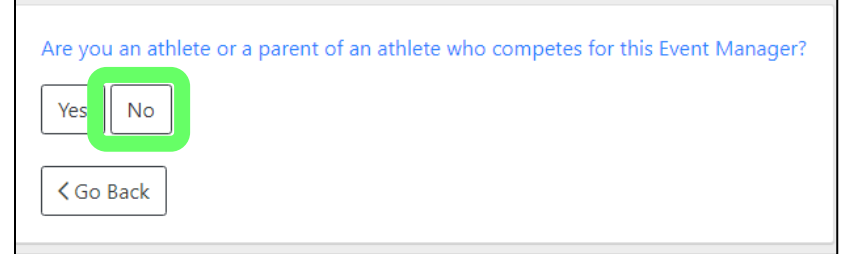

12. Enter why you are requesting access, select roles for Track & Field and/or Cross Country, click: Request Access (your screen may say School instead of Event Manager)

| What is your relation to this Event Manager, and why are you requesting access? (required) |
|--------------------------------------------------------------------------------------------|
| Head Coach for Track & Field and Cross Country                                             |
|                                                                                            |
|                                                                                            |
| Select Role(s) at this Event Manager:                                                      |
| Track & Field                                                                              |
| Position Coach                                                                             |
| Cross Country                                                                              |
| Position Coach                                                                             |
| ✓ Go Back Request Access                                                                   |

13. Once your account is approved by another coach from your school or by Athletic.net Support, you will have access to your school's page via your Dashboard (first screen displayed after logging in).

If there are no current coaches for your team/organization, your request will be sent to Athletic.net Support for approval, typically within a day.